# 营运车辆安全教育台账使用指南

## 交管网插件

浏览器插件 推荐使用Edge浏览器, 点击下载 前往浩快科技官网 haokuai.cc, 点击首页电子台账的下载按钮 10 浩快科技 产品 ~ 资源 ~ 软件设计 ~ 硬件周边 企业介绍 发布教育 .... ۲ <del>[]</del> AI生成文案 多重身份验证 ⊘ 台风天气行车 发布 接入自研AI, 帮你编写宣教内容 杜绝代签, 扫脸+电子签名签到 证件扫描录入 集成企业微信 AR: LIRNST 告别手写,员工信息轻松管理 1 1 无需安装APP,加入企业即可使用 记录仪 证 电脑 本 🔾 🗵 2 Q W E R T Y U I O P S D F G H J K L 信息云端备份 Ā -键导出文档 w = 员工在线协同修改,信息多重备份 八本台账—次搞定,自动计算统计数据 ZXCVBNM 符 123 中本 0 ○ 安装到企业微信

点击交管网插件按钮

| w 🗐       | AI快账        |
|-----------|-------------|
| 始化项目结构    | 07/07 14:20 |
| st commit | 07/07 14:20 |
| 多日志 >     |             |
| 🕵 企业微信版   | 🚘 交管网插件     |
|           |             |
| 🕵 企业微信版   | 🚔 交管网插件     |

点击获取,下载篡改猴插件。如果没有自动打开标签页,**点击这里下载 篡改猴** - Microsoft Edge

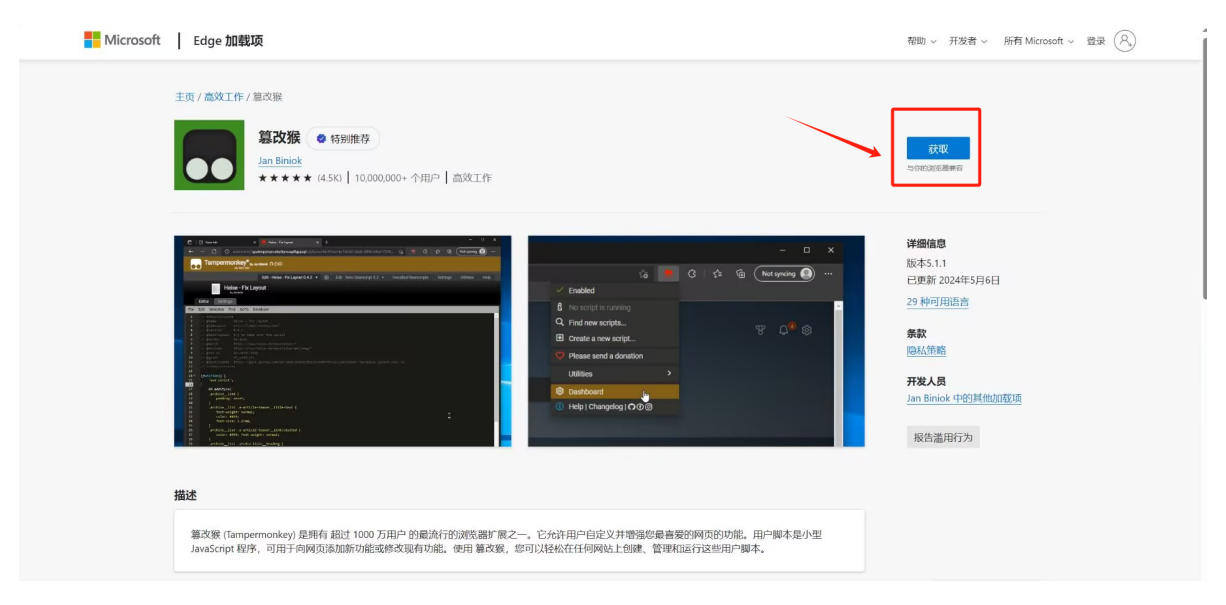

## 加载脚本

点击浏览器右上角三个点标志

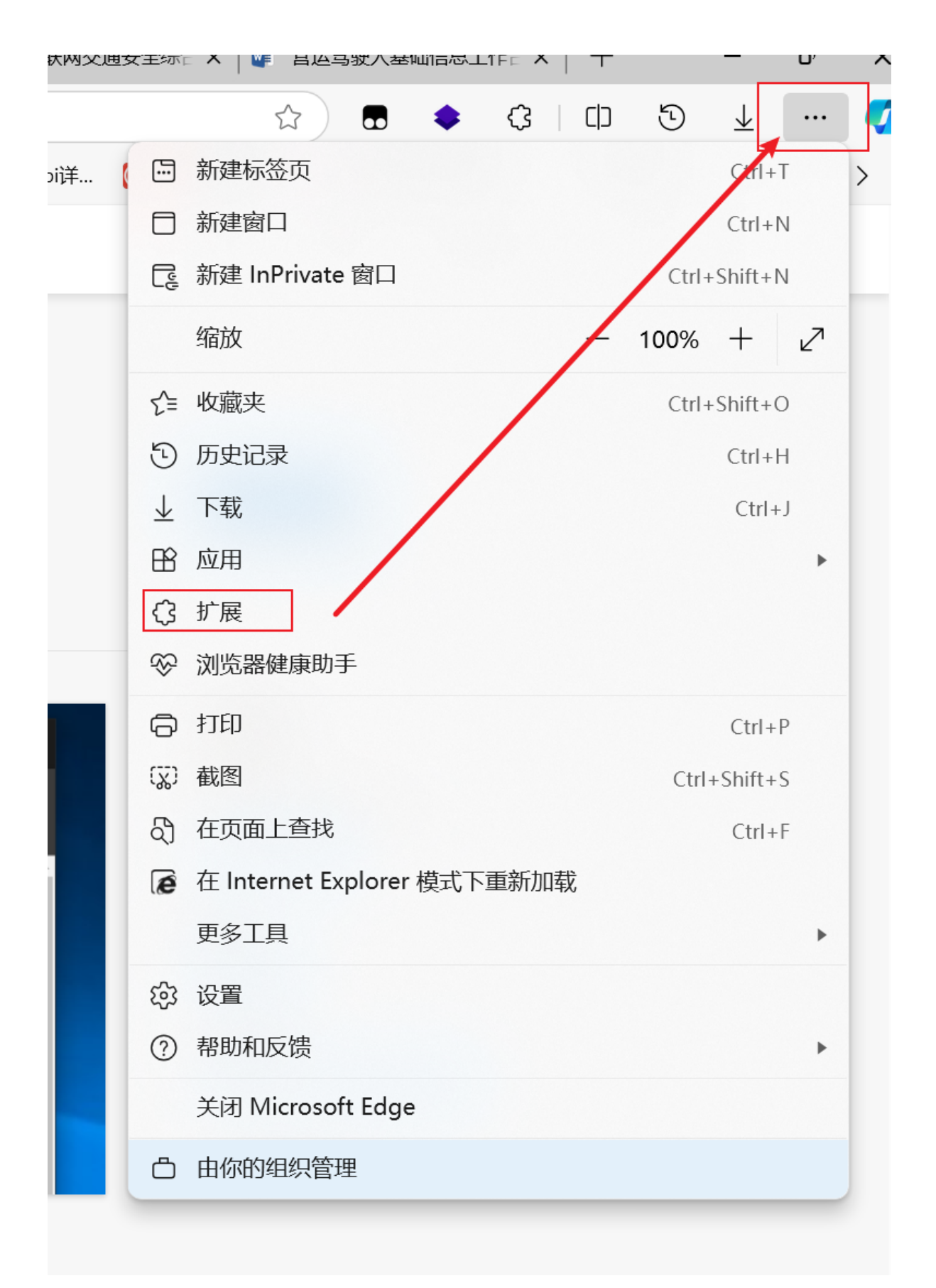

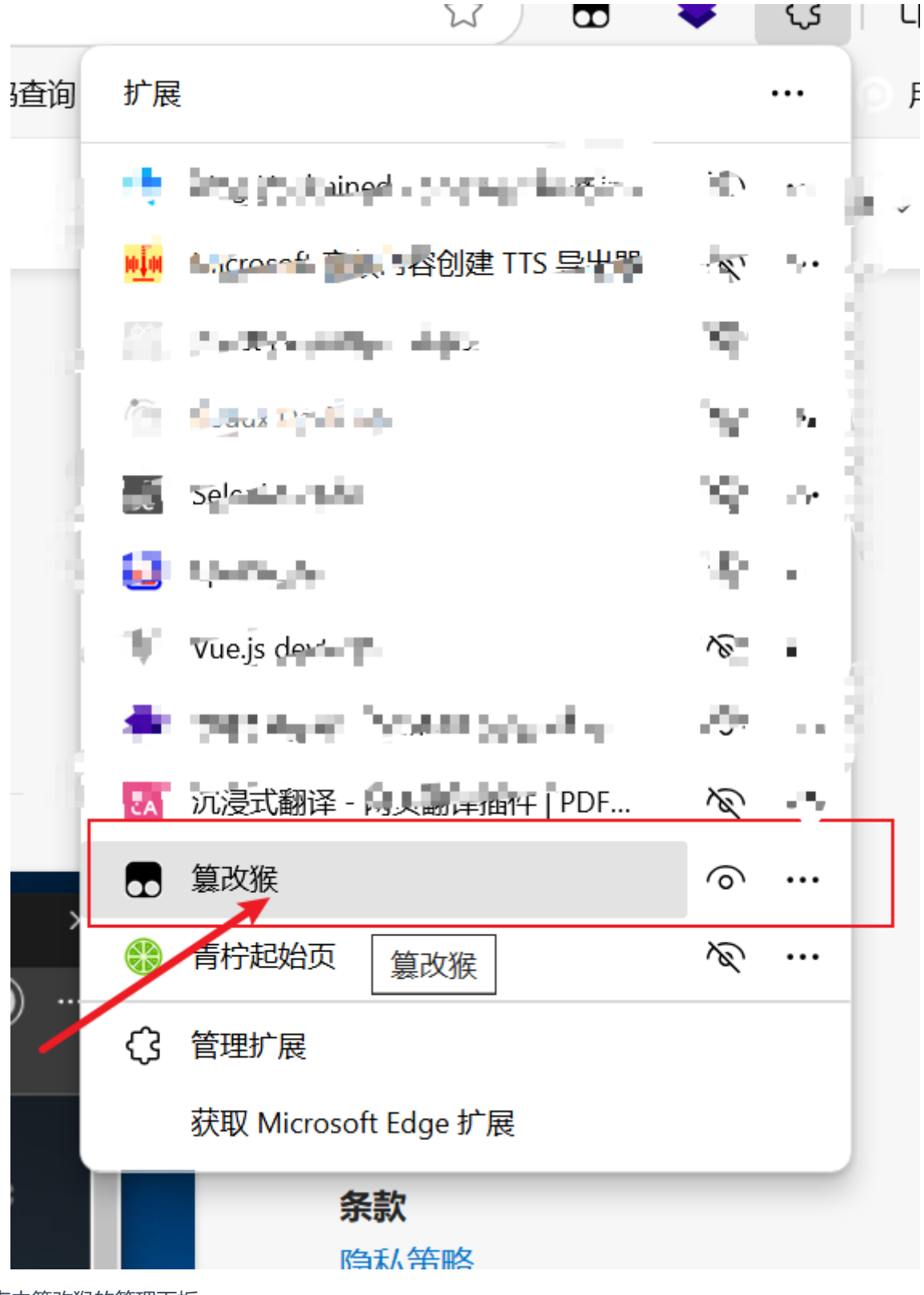

点击篡改猴的管理面板

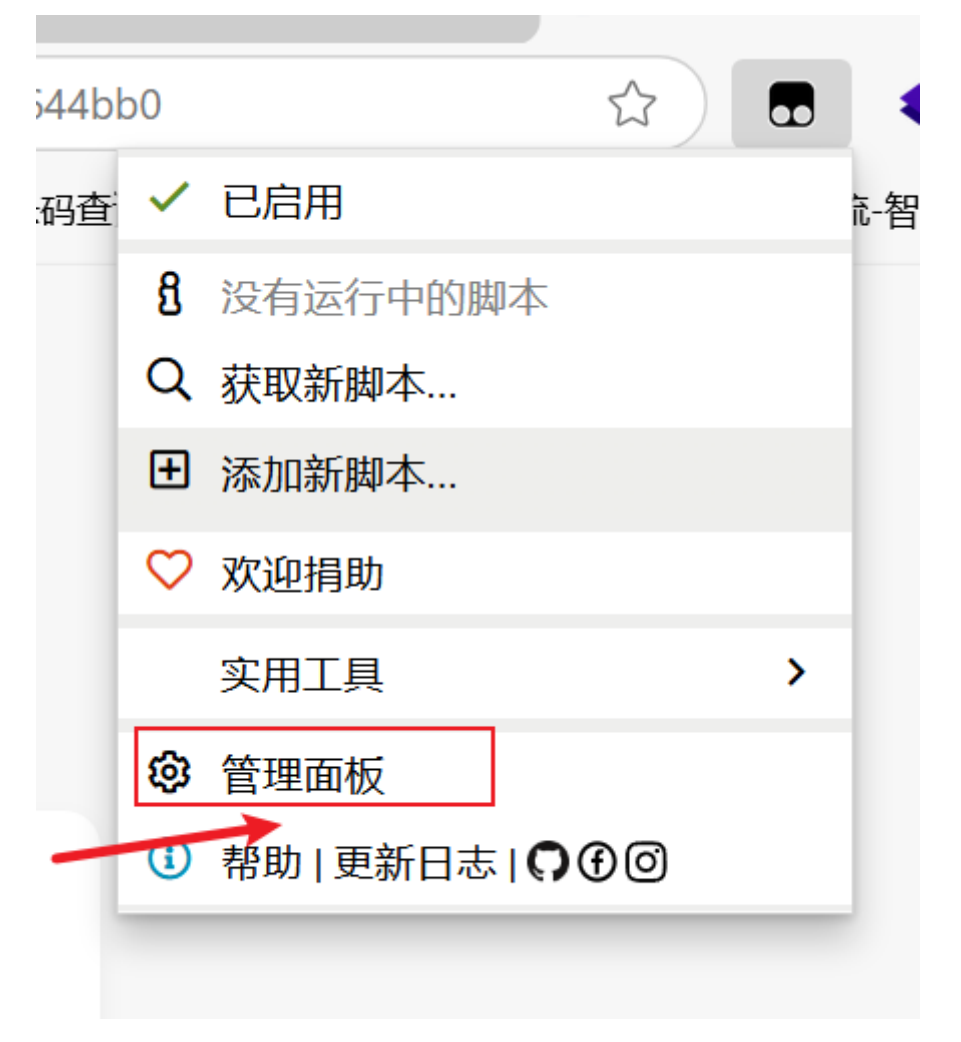

#### 点击右上角的实用工具

|    | Tampermonkey® by Jan Biniok O@ |             |                                                          |          |       |            |           |     |              |                                                                                                    |
|----|--------------------------------|-------------|----------------------------------------------------------|----------|-------|------------|-----------|-----|--------------|----------------------------------------------------------------------------------------------------|
|    |                                |             |                                                          |          |       |            | 田 已安装期    | 本 说 | 25 实用工具      | れ おり おり おり おり おうちょう おうちょう しんしょう しんしょう しんしょう しんしょう しんしょう しんしょう しんしょう しんしょう しんしょう しんしょう しんしょう しんしょう しんしょう おうしょう しんしょう しんしょう しんしょう しんしょう おうしょう おうしょう おうしょう おうしょう おうしょう しんしょう ひょう ひょう ひょう ひょう ひょう ひょう ひょう ひょう ひょう ひ |
| 7  | ¢                              | ings.       | 241-                                                     | \$2      | 74 P  | N/2        | <b>90</b> | 81. | HARME        | AB                                                                                                    |
| С  | 4                              | ¢           | 27%的名"对相关的,我们还能是去学生的广告"。                                 | 8112R    | 14*7± |            | 19 5.49   | 60  | 495/19.0     | 萨顿劳                                                                                                    |
| 0  | 2                              | <b>e</b> >  | 2485P                                                    | 442      | 562   |            | 6.4       | 6   | 97997318     | # 1                                                                                                    |
| Ð  | 8                              | ŧG.         | <ul> <li>Second to a state of the local state</li> </ul> | 6,8,6    | 2 MA  | *          | と登す       |     | đa ∧         | 28                                                                                                    |
| 12 | h.                             | <b>ج</b> ک  | Enternational d' la contract de Castanistation de Casta  | 492.8    | 52034 | 2          | 9249      | 00  | and a second | $\hat{w} \in \hat{w}$                                                                                                    |
| Ċ, | $\leq$                         | <b>4</b> 2  | • cometono(in)8                                          | tta.     | 1795  | *          | 66        |     | 482004       | 2 9                                                                                                    |
| С  | 2                              | <b>E</b> .) | 768.758.249(68)                                          | 0.22     | 498   | 8          | 8         | φ   | 7662540470   | 京 (1) (1)                                                                                                    |
| С  | ×                              | -06         | Aggittor                                                 | 91.<br>- | t sig | <b>3</b> + | $\sim 3$  | 1   | 400.006.004  | 67 12                                                                                                    |
| 2  | 4                              | 40          | 14 alahda                                                | A. 68    | 20.44 | BH .       | 20        | 60  | nimet        | 0° 10                                                                                                    |

输入下载地址 https://cos.haokuai.cc/safety\_education-plugin.js , 点击安装

| Tampermo | v5.1.1                                                           |
|----------|------------------------------------------------------------------|
|          |                                                                  |
| 通用       | <ul> <li>✓包含脚本存储</li> <li>□包含篡改猴设置</li> <li>✓包含外部脚本资源</li> </ul> |
| ਙ        | 类型:<br>「导出」显示备份 撤销访问令牌                                           |
| 导入       | 选择文件 未选择文件                                                       |
| 压缩包      | 导出                                                               |
| 文件       | 导出                                                               |
| 从 URL 安装 | https://cos.haokuai.cc/safety_education-plugin.js                |

#### 点击重新安装

| Tampermonkey®                               |                                                                                                    |
|---------------------------------------------|----------------------------------------------------------------------------------------------------|
|                                             |                                                                                                    |
| ▼ 企业车辆/违章信息同步 v0.1.0                        | 即将重新安装用户脚本                                                                                              |
| 作者 monkey<br>简介 <未设置><br>源 <未设置><br>重新安装 取消 | <ul> <li>▲ 即将重置所有脚本的设置!</li> <li>已安装版本 v0.1.0</li> <li>包含 URL https://sh.122.gov.cn/views/**</li> </ul> |
| <b>变化 源代码</b><br>此脚本的差异太大,无法渲染              |                                                                                                    |

企业车辆/违章信息同步 在已安装脚本中出现,即安装成功

|                  |   | Tamp | ermonkey <sup>®</sup> <sub>by Jan Biniok</sub> ∩⊕@<br>v5.1.1                                                                                                    |           |        |                         |                |             |            |                            |  |
|------------------|---|------|----------------------------------------------------------------------------------------------------|-----------|--------|-------------------------|----------------|-------------|------------|----------------------------|--|
|                  |   |      |                                                                                                    |           |        | •                       | 已安装脚本          | 设置          | □ 实用工具     | 帮助                         |  |
| T                | # | 已启用  | 名称 -                                                                                                    | 版本        | 大小     | 站点                      | 特性             | 主页          | 最后更新       | 操作                         |  |
| 0                | + | •    | $\mathcal{O}(\mathbf{D}(\mathbf{A},\mathbf{C}))$ are the set of the set of the | 6.84.9    | 19949  | All and a second second | <b>阿伦</b> 福    | <b>Q.</b> 2 | 0034/9682  | $\forall \not \in \varphi$ |  |
| $\Gamma_{\rm b}$ | N | Ċ.   | 2940A:                                                                                                    | 675)      | 6105   |                         | 4842           | -43         | 2.2546.27  | 22                         |  |
| 15               | 8 | •    | $ 040^{\circ}A^{*}n^{*}n^{*}  \lesssim 10^{20} \mathrm{eVer}(1012) \mathrm{det}(10)  .$                                                                                                    | 62.25     | 1000   |                         | R66位           | 92          | 789641,799 | 0.07.8                     |  |
|                  | 6 |      | ▼ 企业车辆/违章信息同步                                                                                                    | 0.1.0     | 3 MB   | 9                       | <mark>₿</mark> |             | 2024/7/18  | ピ 🖻                        |  |
| Э                | 7 | •    | 网络生活动物理                                                                                                    | 8-10<br>1 | 6.005  | ÷                       | 8              | ø           | 2051642    | 8) Ø 8                     |  |
| 6                | 9 | Cle. | R2 Genetico                                                                                                    | 464       | 442.52 | <u>*</u> .              | 論論             | Ċ.          | 2010-07    | $\chi^{\prime} \approx$    |  |
|                  |   |      |                                                                                                    |           |        |                         |                |             |            |                            |  |

### 使用方法

| 请你 | 使用单位用户扫码登录                                                                                                    |                                                             |                                                              |                                                                                                    |               |                   |                   |
|----|----------------------------------------------------------------------------------------------------|-------------------------------------------------------------|--------------------------------------------------------------|----------------------------------------------------------------------------------------------------|---------------|-------------------|-------------------|
|    | 切换公安交通管理部门:                                                                                                    | -鴻市 ▼                                                       |                                                              |                                                                                                    |               | addinitio, and    |                   |
|    | <b>经</b> 交通安全                                                                                                    | 综合服务管理平台<br><sup>警察後秋</sup>                                 | 首页                                                           | 业务办理 服务导                                                                                                    | x航 公告公布 AP    | PP下载 办事指南         |                   |
|    |                                                                                                    |                                                             |                                                              | Ĩ                                                                                                    | 与选择服务类型: 营运机动 | 的车和驾驶人信息服务 🖌      |                   |
|    | 交通安全预警提示                                                                                                    | <b>希</b> 我的主页                                               |                                                              |                                                                                                    |               |                   |                   |
|    | 19月                                                                                                    | 备案机动车                                                       | 备案驾驶人                                                        | 违法未处理机动车                                                                                                    | 机动车交通         | <sup>ijii k</sup> |                   |
|    | ■ 我们主负                                                                                                    | 87                                                          | 3 🗄 🔬 🖉                                                      | 26 s                                                                                                    | P 0 #         |                   |                   |
|    | 臺 业务办理                                                                                                    | 预警信息<br>■() 违法未处理机动车:25辆                                    |                                                              |                                                                                                    |               | 查看更多              |                   |
|    | 📃 企业信息管理                                                                                                    | 預慧等级                                                        | 预管时间                                                         | 预带对象                                                                                                    | 预警项目          | 机态                |                   |
|    | iff 我的意见反馈                                                                                                    | φ                                                           | appear as                                                    | 71.1008                                                                                                    | 机动车违法未处理      | 未读                |                   |
|    |                                                                                                    |                                                             | DAR ST                                                       | the first of the second second | 机动车违法未处理      | <b>未</b> 波        |                   |
|    |                                                                                                    | ·····································                       | Boot bolks                                                   | 10.0                                                                                                    | 4140年週86本指版   | 不被                |                   |
|    |                                                                                                    | 道报/抄告时间 道报/抄                                                | 查看更多<br>5内容 投示日期                                             | 行工有: 1x 查看到<br>提示内容                                                                                                    | 15            |                   |                   |
|    |                                                                                                    | 暂无记录                                                        | Sije de                                                      | <ul> <li>applification and</li> </ul>                                                                                                    | -             |                   |                   |
|    | 2,5466,7156,677                                                                                                    |                                                             | internet.                                                    | <ul> <li>Support principlizing in</li> </ul>                                                                                                    |               |                   | $\langle \rangle$ |
|    | A CONTRACTOR OF A CONTRACTOR OF |                                                             |                                                              |                                                                                                    |               |                   |                   |
|    | 首页                                                                                                    | 务办理 服务导航<br>Google Chrome, 分辨率1280*8<br>chu关交递管理部门宣方发布 V1 3 | <ul> <li>公告公布</li> <li>00及以上浏览本网站,获得</li> <li>1.4</li> </ul> | APP下载<br>更好用户体验。                                                                                                    | 办事指南          |                   | 8                 |
|    | 苏CP备06012607号_2 (                                                                                                    | 2 苏公网安备 32021102000598号                                     |                                                              |                                                                                                    | <u>大田</u>     |                   |                   |

#### 登录后点击右下角齿轮

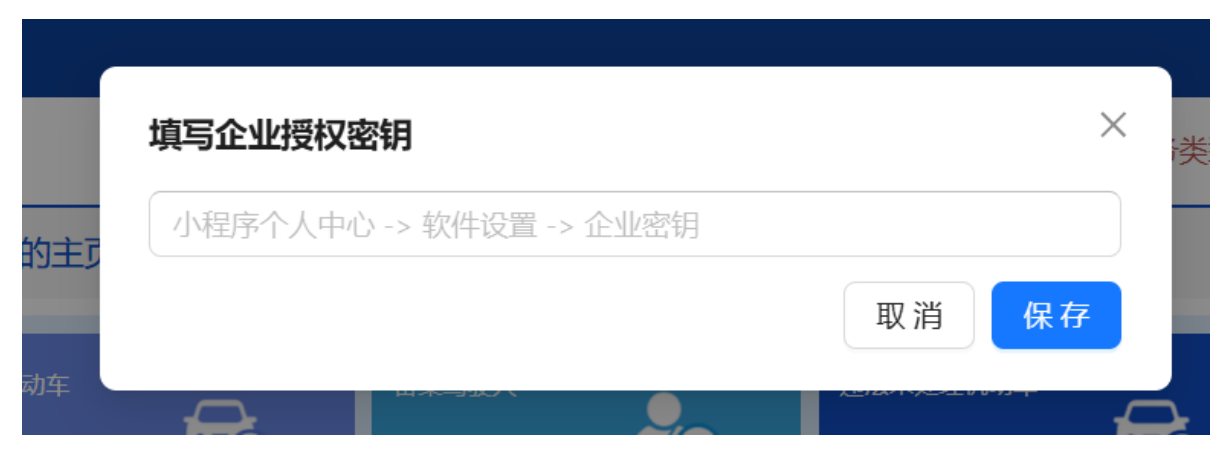

从小程序的个人中心页面的软件设置中复制企业密钥,将复制的密钥填写进输入框并保存

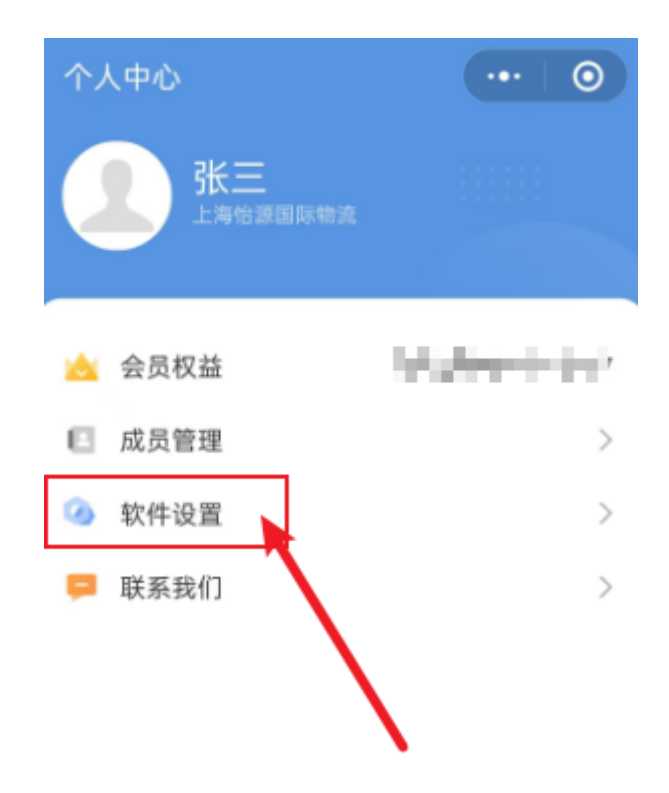

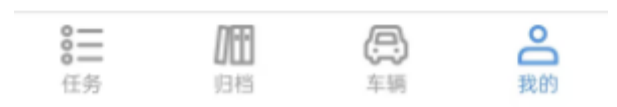

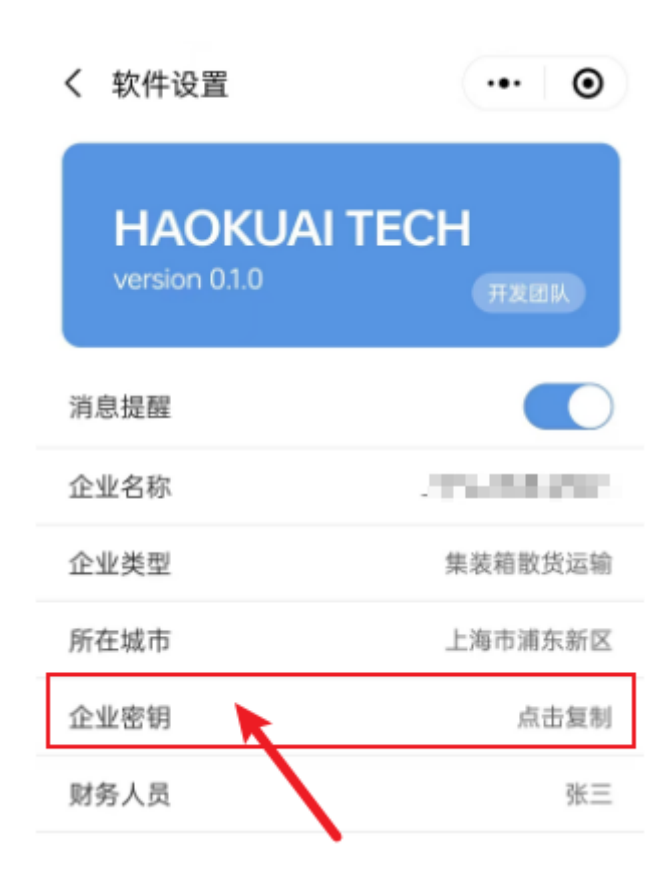

```
出现弹窗即授权成功
```

| Ð | i 授权成功<br>国际物流 (有效期至: 2024-10-27 | ×<br>) |
|---|----------------------------------|--------|
|   |                                  |        |

右下角工具栏,从上到下分别为:授权企业信息、违章同步、车辆同步

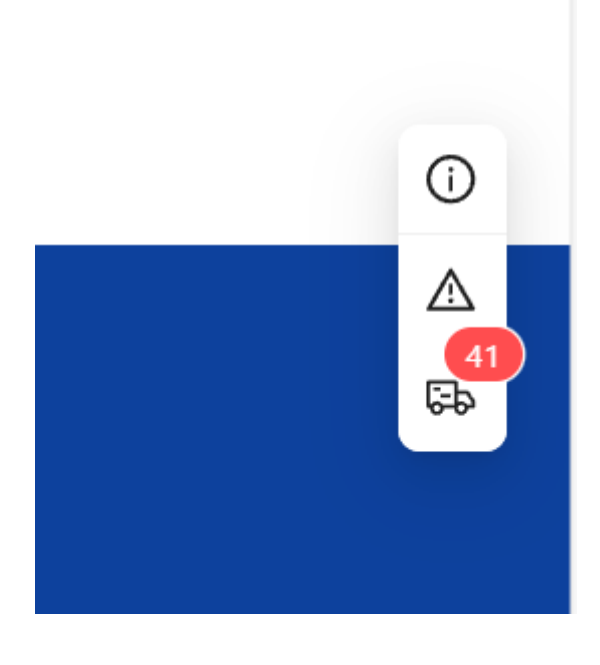

车辆必须先绑定驾驶员,再进行违章信息同步

| 违章同步             |            |            |                 |      | ×    |
|------------------|------------|------------|-----------------|------|------|
| 同步范围: 2024-01-01 | 2024-09-28 |            |                 |      |      |
| 序号 状态            | 车牌号        | 违章原因       | 违章位置            | 违章时间 |      |
|                  |            |            |                 |      | A    |
|                  |            |            |                 |      |      |
|                  |            | 暂无数据       |                 |      |      |
|                  |            |            | 点击后才会进行违重       | 章检索  |      |
|                  |            |            |                 |      | 点击同步 |
|                  | ф <b>(</b> | 2024-09-26 | 沪BQ636 机动车违法未处理 | 未造   |      |
|                  |            |            | San Alexandre   |      |      |

| 违章同步  | 请勿关闭页面                  |                       |                     |                                               |                         |
|-------|-------------------------|-----------------------|---------------------|-----------------------------------------------|-------------------------|
| 同步范围: | 2024-01-01 → 2024-09-28 |                       |                     |                                               |                         |
| 序号    | 状态                      | 车牌号                   | 违章原因                | 违章位置                                          | 违章时间                    |
| 1     | ④ 添加成功                  | weeks                 | 变更车道影响其他车辆行驶        | 友 公路南约100米                                    | -FT 7 09:40             |
| 2     | ④ 添加成功                  | 1994.00               | 机动车变道、转弯、掉头、靠边、起步时不 | 友 公路南约100米                                    | 09:37                   |
| 3     | ④ 添加成功                  | H andre               | 不按规定停车              | 宁 <b>————————————————————————————————————</b> | <b>The set of 11:19</b> |
| 4     | ※未设置驾驶员                 | State 1               | 不按规定停车且驾驶人不在现场      | 衡 新北路西约125米                                   | <b>19:22</b>            |
| 5     | ◎ 未设置驾驶员                | Second Contraction    | 不按规定停车且驾驶人不在现场      | 後 11路西约35米                                    | <b></b>                 |
| 6     | ◎ 未设置驾驶员                | $(2) \in \mathcal{A}$ | 不按规定停车旦驾驶人不在现场      | 後,一個北路西约120米                                  | - 17:38                 |
| 7     | ◎ 未设置驾驶员                | 10. sec.              | 不按规定停车目驾驶人不在现场      | 後一回。<br>路西约135米                               | " <sup>144</sup>        |
| 8     | ⊗ 未设置驾驶员                | 200.0                 | 违反禁止标线指示            | 清                                             |                         |
| 9     | ※未设置驾驶员                 | 1920.0                | 不按规定停车              | 衡 计路西约40米                                     | 21:28                   |
|       |                         |                       |                     |                                               | ↓ 点击同步                  |
|       |                         |                       |                     |                                               |                         |

#### 车辆信息同步

|      |      | 工海市公安同交通曾祭总队                        |      |         |                                                    |            |
|------|------|-------------------------------------|------|---------|----------------------------------------------------|------------|
| 车辆同步 |      |                                     |      |         |                                                    | >          |
| 🔽 序制 | 弓 操作 | 车牌号                                 | 号牌类型 | 车辆类型    | 有效期止                                               | 强制报废       |
| •    | ③ 新増 | PARE -                              | 大型汽车 | 重型半挂牵引车 | dyin a                                             | n Deifun   |
| • 0  | ⊙ 新増 | Serge ag                            | 大型汽车 | 重型半挂牵引车 | Sector 2                                           | 200 (M-2)  |
| • 3  | ● 新増 | A-0.410                             | 大型汽车 | 重型半挂牵引车 | 30%6-35                                            | 2010-2     |
| • 4  | ● 新増 | (********                           | 大型汽车 | 重型半挂牵引车 | NG4 9 (%)                                          | 101.04     |
| •    | ③ 新増 | 10 to                               | 大型汽车 | 重型半挂牵引车 | (gh, quere                                         | gal (Array |
| • 6  | ⊙ 新増 | 345-00                              | 大型汽车 | 重型半挂牵引车 | 475 r.04                                           | A4204      |
| •    | ⊙ 新増 | $\{f_i\}_{i=1}^m \in \mathcal{D}_i$ | 大型汽车 | 重型半挂牵引车 | 2051-62-01                                         | and the    |
| • 8  | ③ 新増 | Seco (play                          | 大型汽车 | 重型半挂牵引车 | $\mathcal{O}(\mathcal{C},\mathcal{O},\mathcal{O})$ | Web 26 (2) |
| • 9  | ● 新増 | (weight)                            | 大型汽车 | 重型半挂牵引车 | 2014/01/01                                         | N 24 45 45 |
|      |      |                                     |      |         |                                                    | 点击同步       |
|      |      |                                     |      |         |                                                    |            |

出现弹窗即同步完成

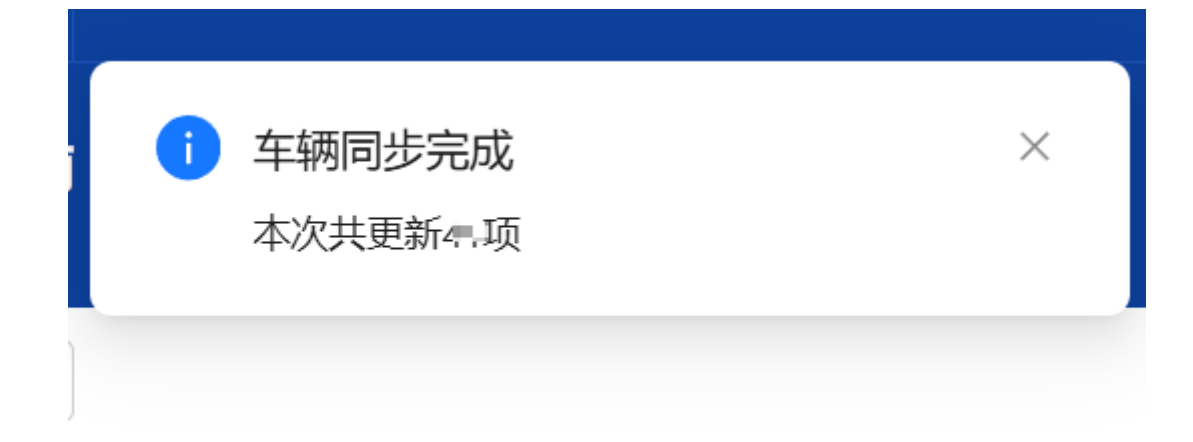

## 功能介绍

## 安全员

改变成员 权限/工种

点击我的页面中的成员管理

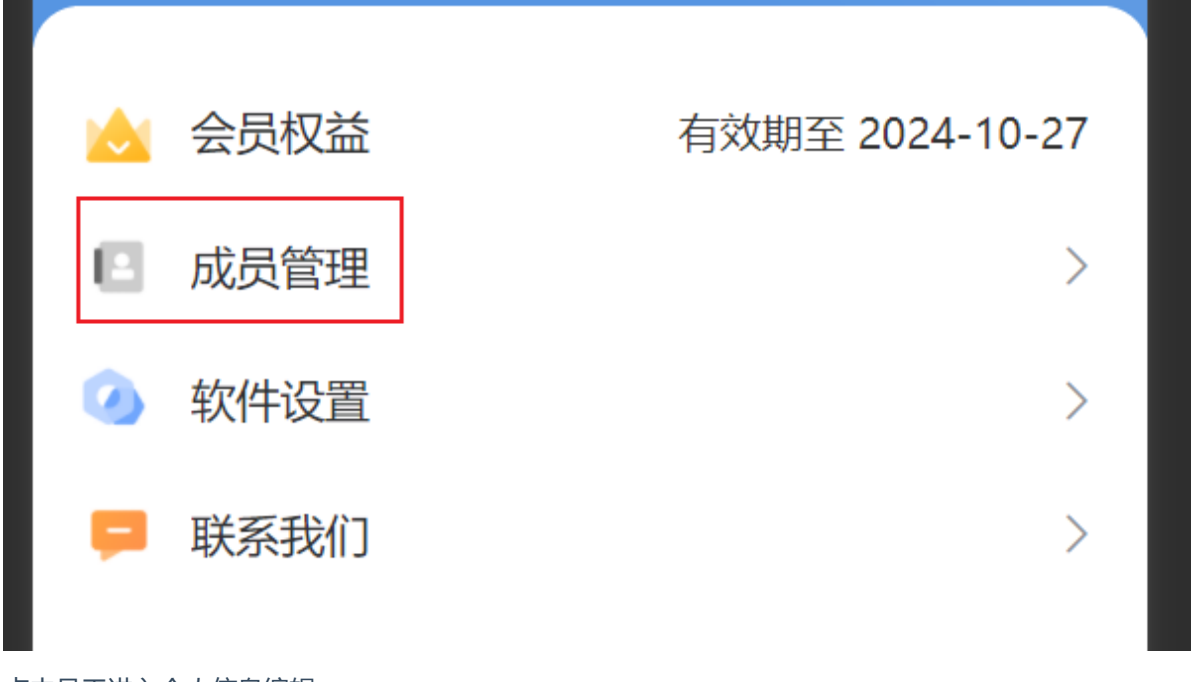

点击员工进入个人信息编辑

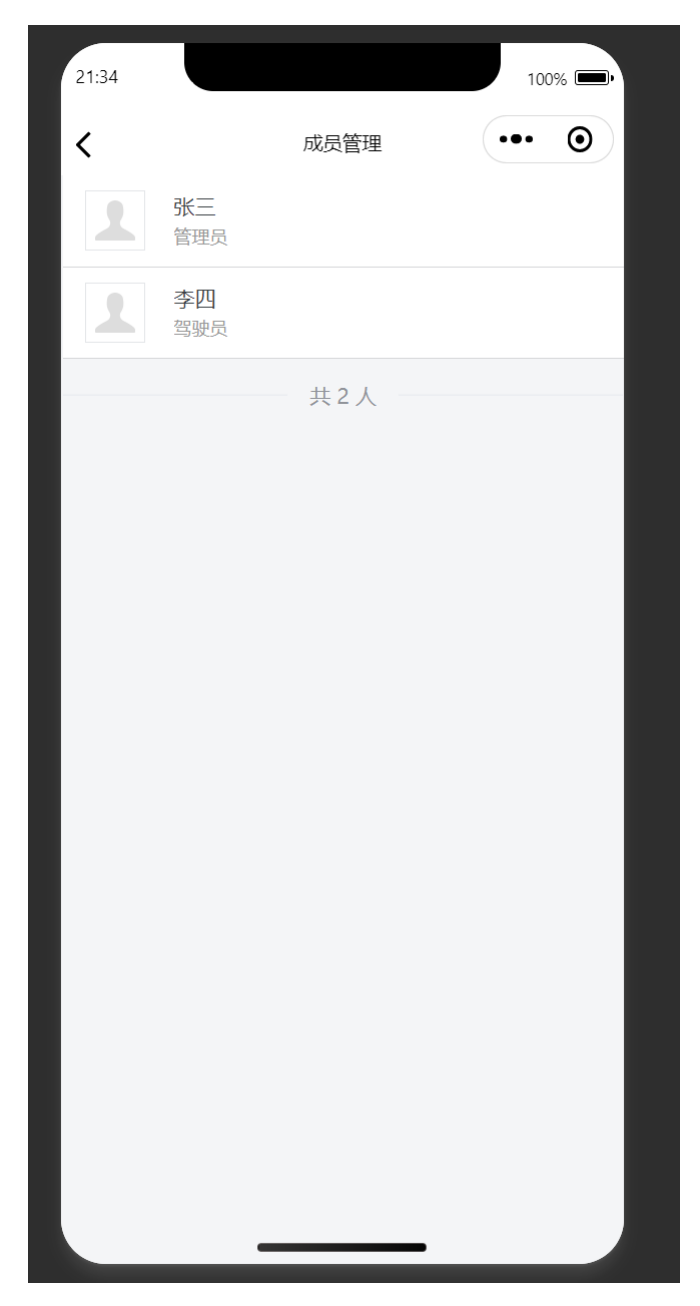

点击工种可以改变账号权限

安全员:所有内容可读可写

驾驶员:个人信息首次可编辑,以后不能编辑。保养,出车检查仅自己的可编辑,其余信息只读

观察员:全部信息只读

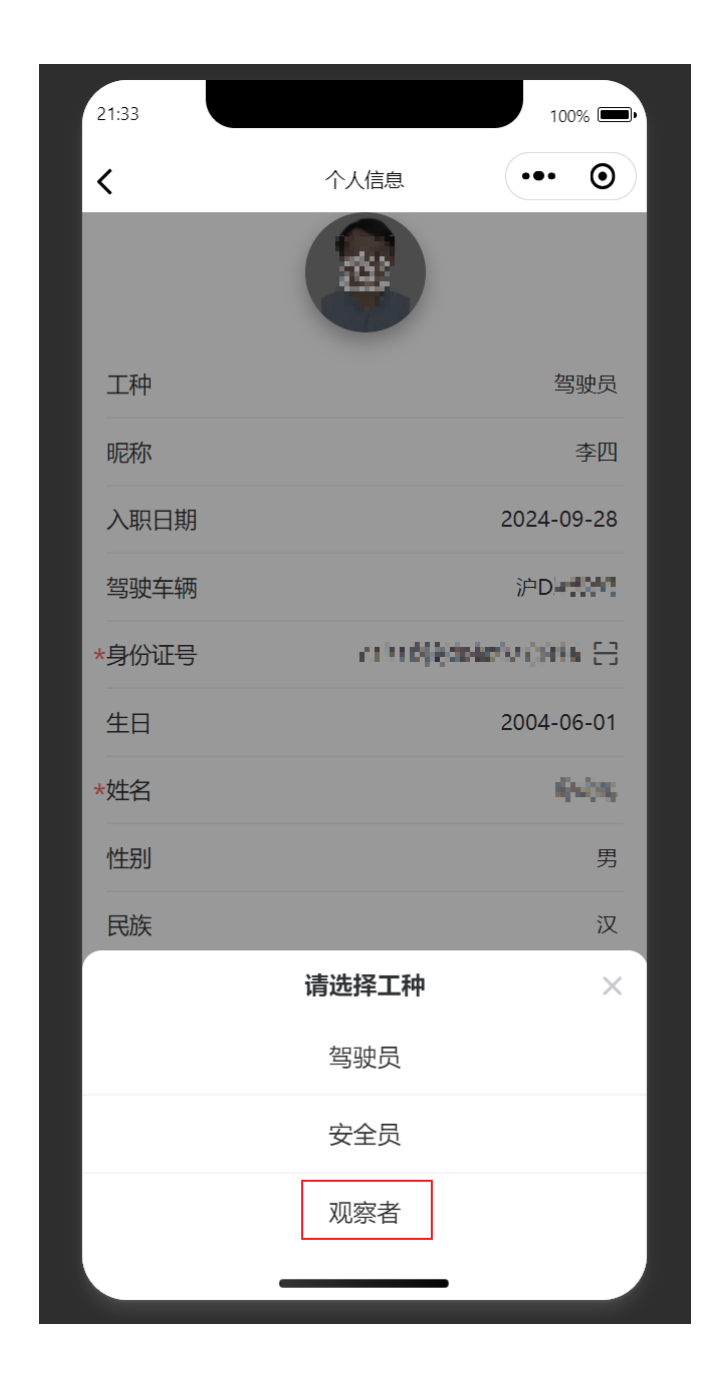

#### 设置企业类型

不能自己修改,请联系客服修改

可以修改企业类型,从而改变生成的安全教育文案的内容

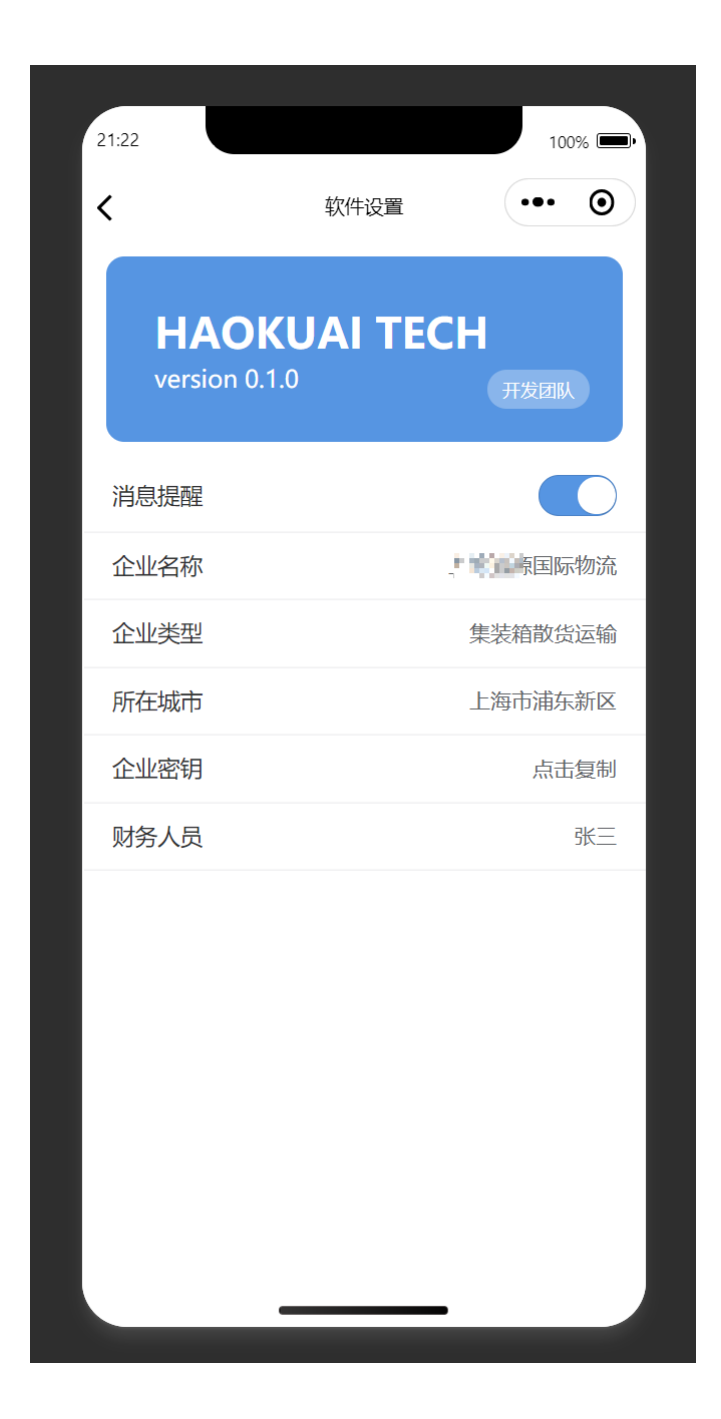

今日,公司组织了一场安全教育讲座,主 题为《台风天气行车》。本次讲座旨在提高驾 驶员在台风天气下的安全行车意识,确保集装 箱散货运输行业的运输安全。讲座中,安全员 详细介绍了台风天气的特点、行车注意事项以 及应急预案。驾驶员们认真聆听,积极参与互 动,纷纷表示此次讲座内容实用,对提高自身 安全行车能力具有重要意义。通过本次安全教 育,公司进一步强化了驾驶员的安全行车意 识,为保障集装箱散货运输行业安全稳定运行 奠定了坚实基础。

#### 发布任务

发布安全教育

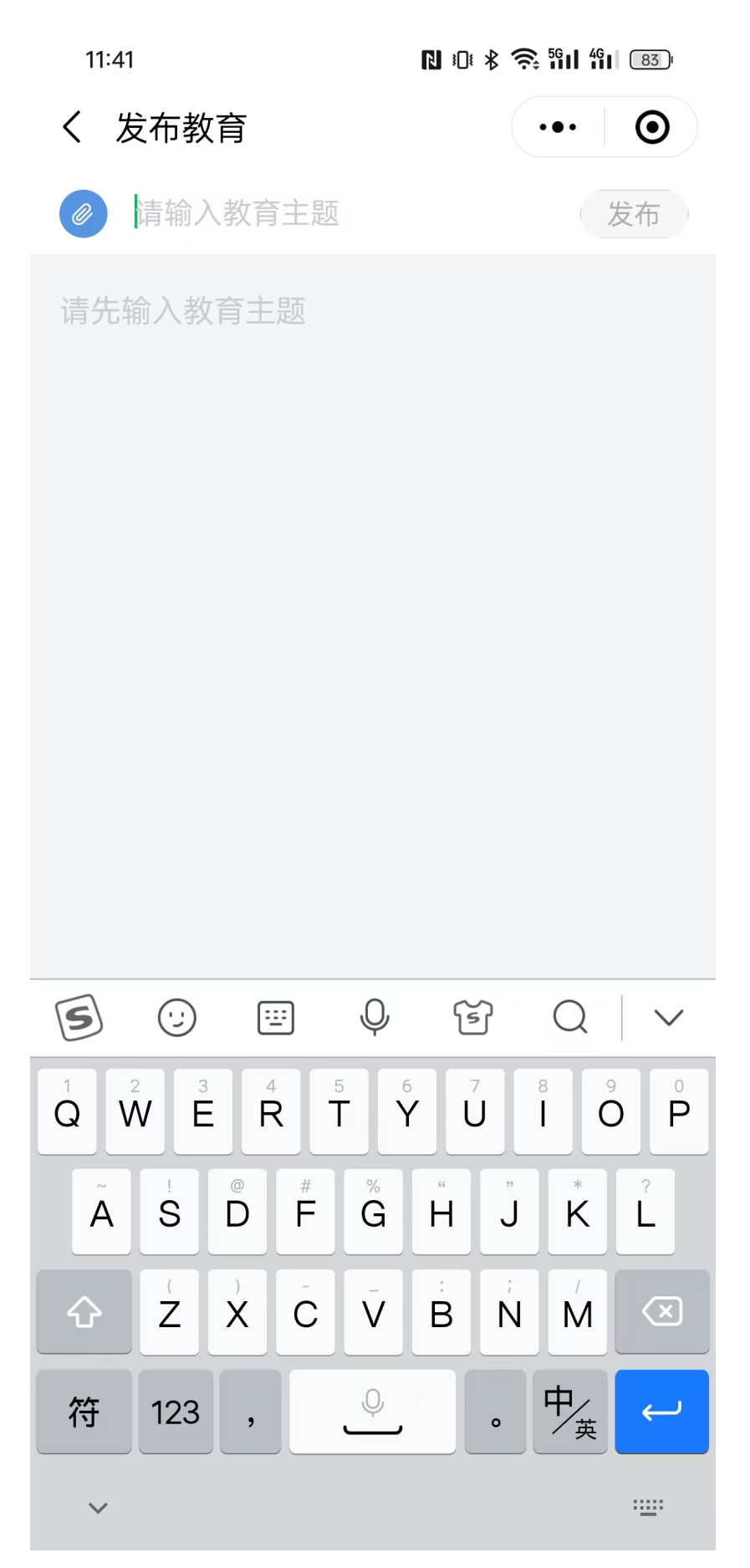

输入教育主题后点击弹出的机器人, 自动编写文案

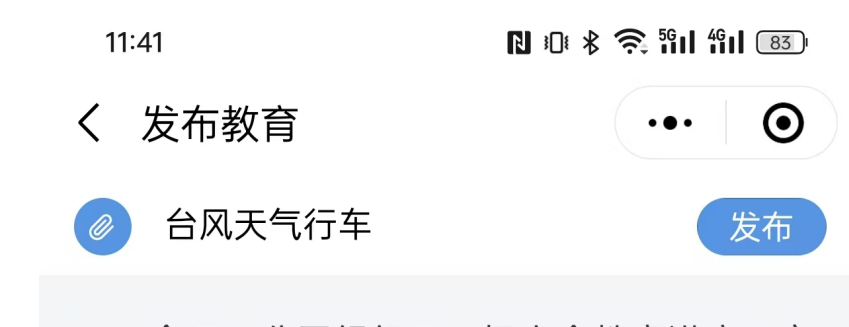

今日,公司组织了一场安全教育讲座,主题为《台风天气行车》。本次讲座旨在提高驾驶员在台风天气下的安全行车意识,确保集装箱散货运输行业的运输安全。讲座中,安全员详细介绍了台风天气的特点、行车注意事项以及应急预案。驾驶员们认真聆听,积极参与互动,纷纷表示此次讲座内容实用,对提高自身安全行车能力具有重要意义。通过本次安全教育,公司进一步强化了驾驶员的安全行车意识,为保障集装箱散货运输行业安全稳定运行奠定了坚实基础。

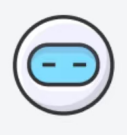

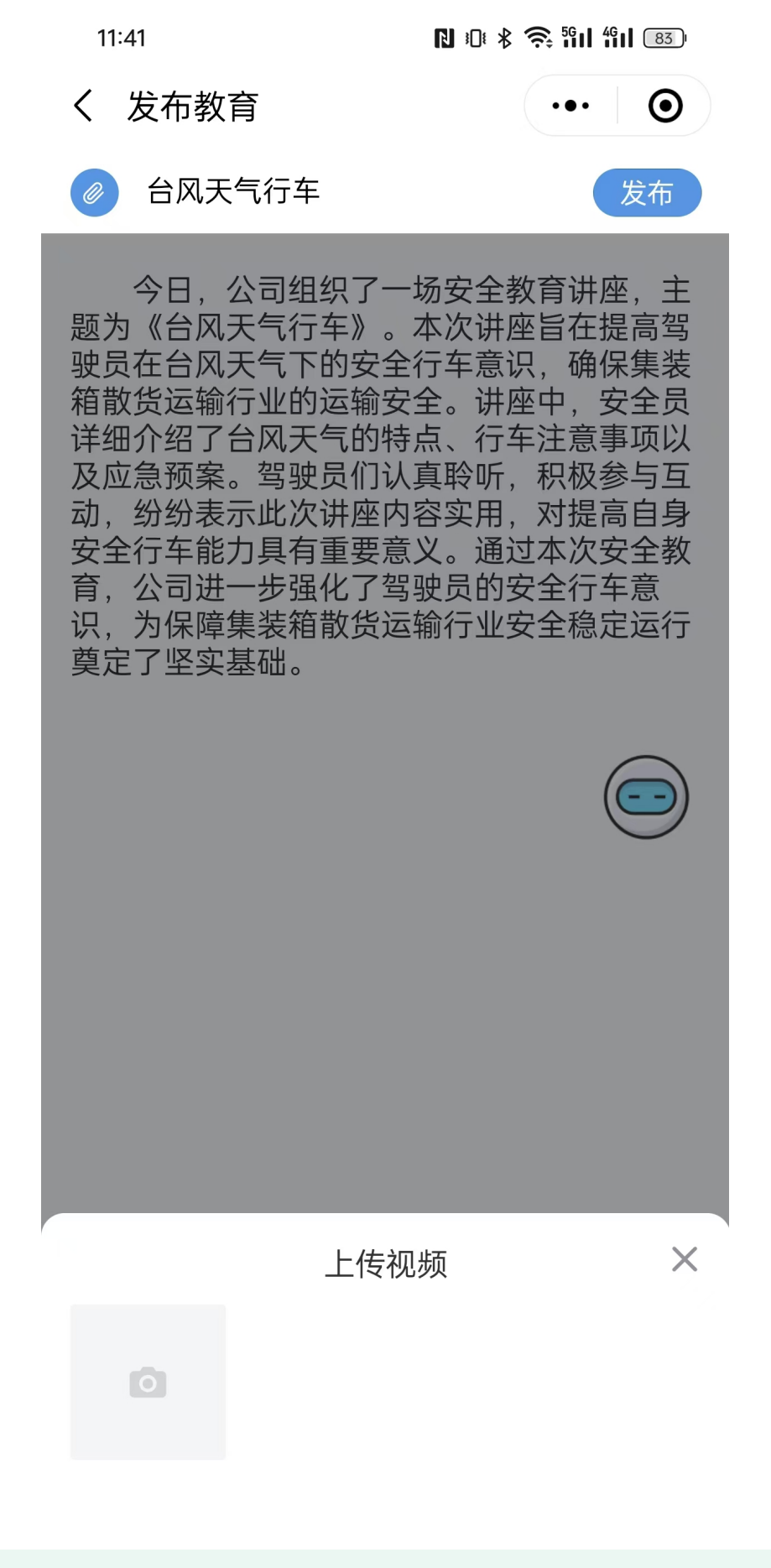

驾驶员收到的信息样式

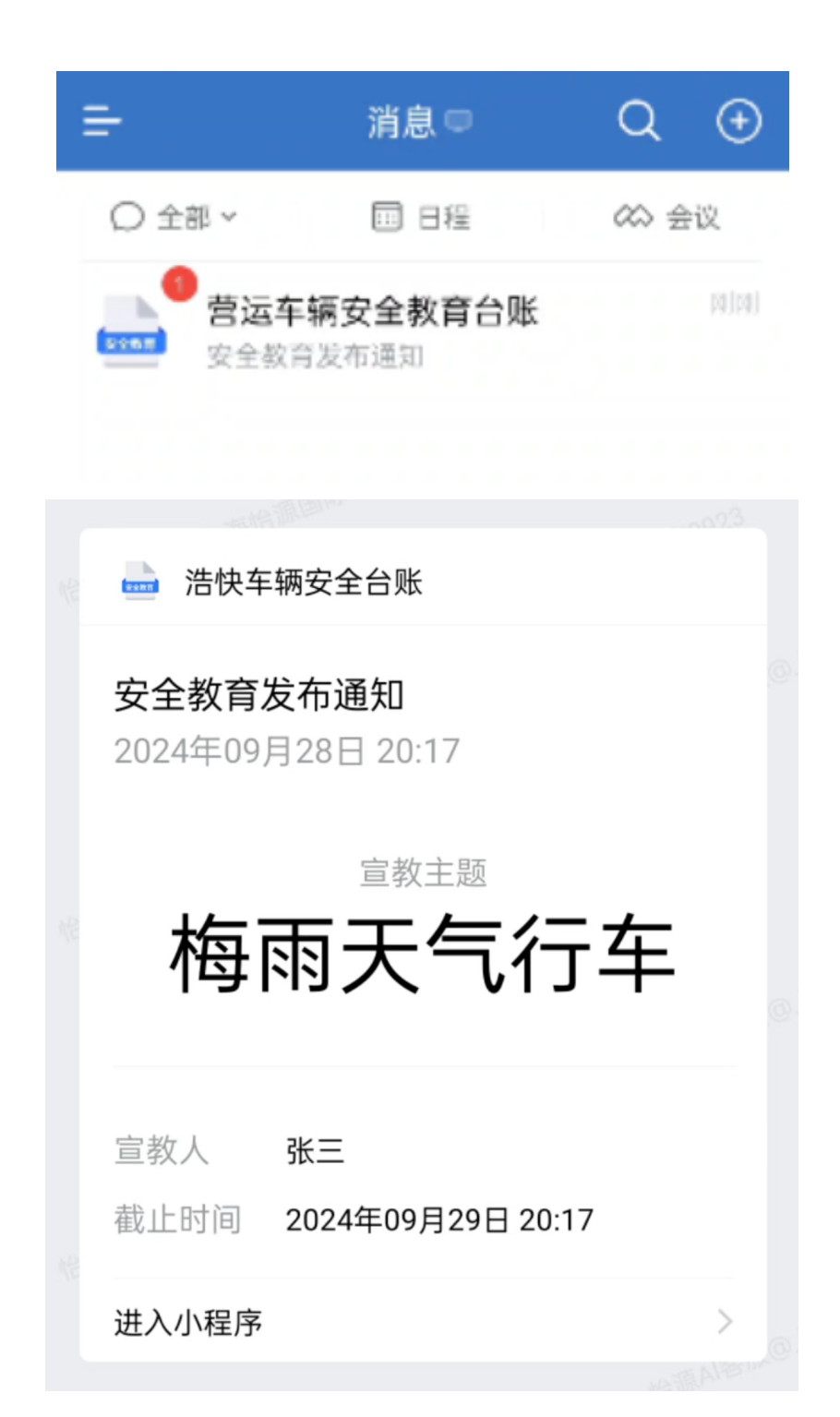

填写违章处罚情况

编辑车辆信息

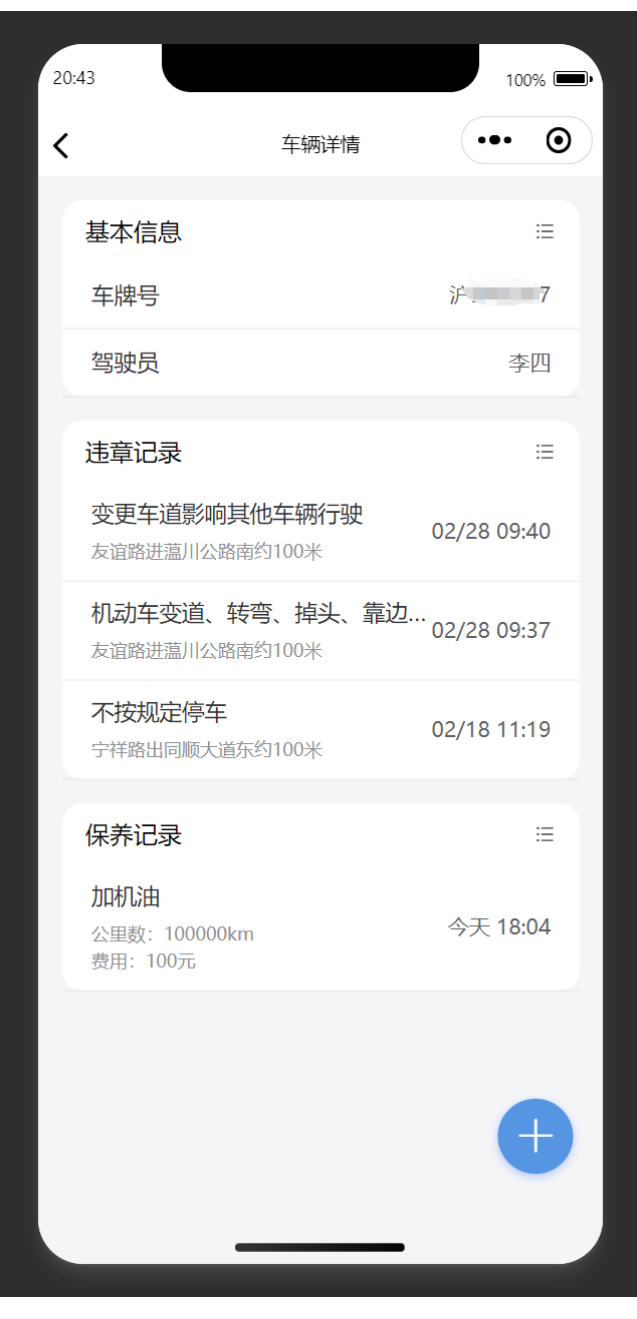

填写处罚情况,将会同步至文档

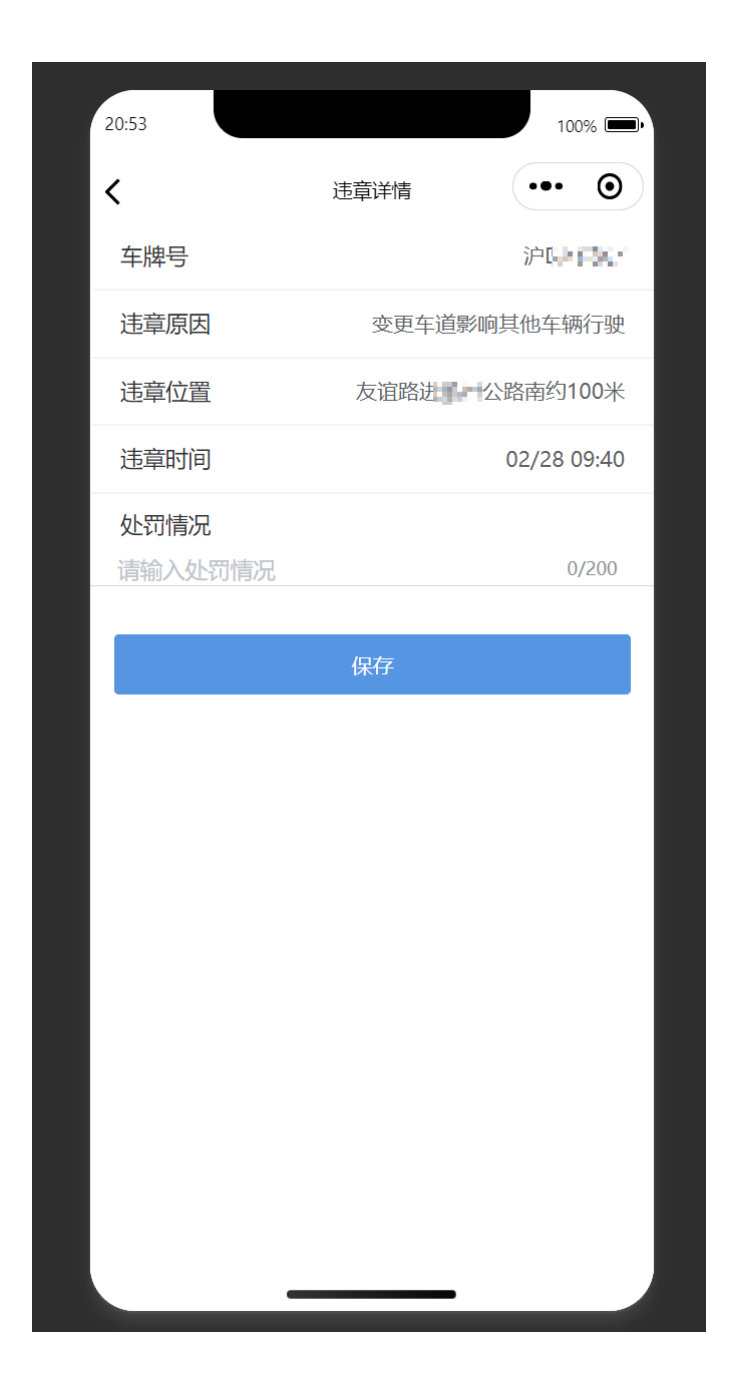

### 驾驶员

#### 出车检查

默认全部勾选,即全部没问题,且必须签名才能提交。自动生成汇总报告。

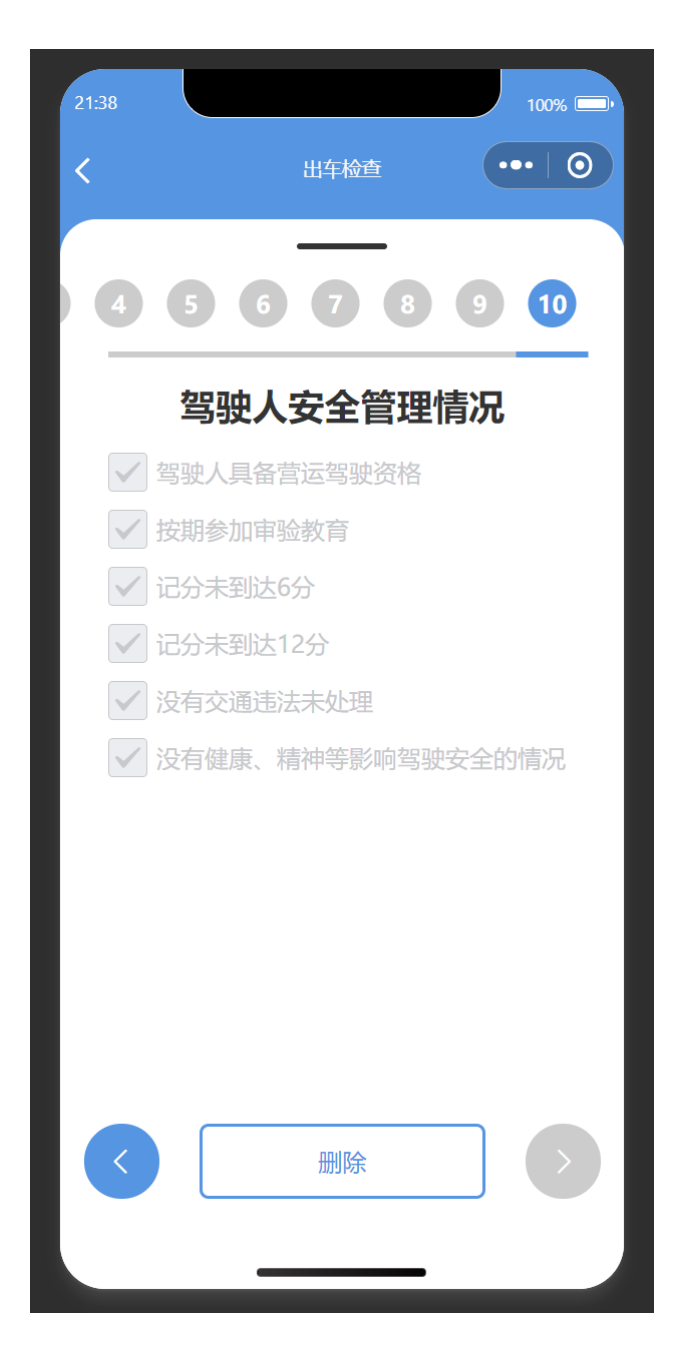

#### 日常安全教育签到

必须先前往个人信息中上传证件照才能签到

く梅雨天气行车

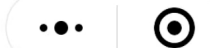

张三 2024-09-28 20:17:26

为提高驾驶员在梅雨季节的行车安全意 识,今天公司组织了一次以《梅雨天气行车》 为主题的安全教育活动。活动由资深安全员主 讲,结合集装箱散货运输行业特点,深入浅出 地讲解了梅雨天气对行车安全的影响及应对措 施。驾驶员们认真聆听,积极参与互动,对如 何在雨天保持安全行车有了更深刻的认识。此 次教育活动旨在强化驾驶员安全意识,确保车 辆行驶安全,为公司的正常运营提供坚实保 障。

点击签到

vConsole

与个人信息中上传的证件照进行对比

20:25

N 10 \* 🛜 <sup>56</sup>11 <sup>56</sup>11 [27]

-

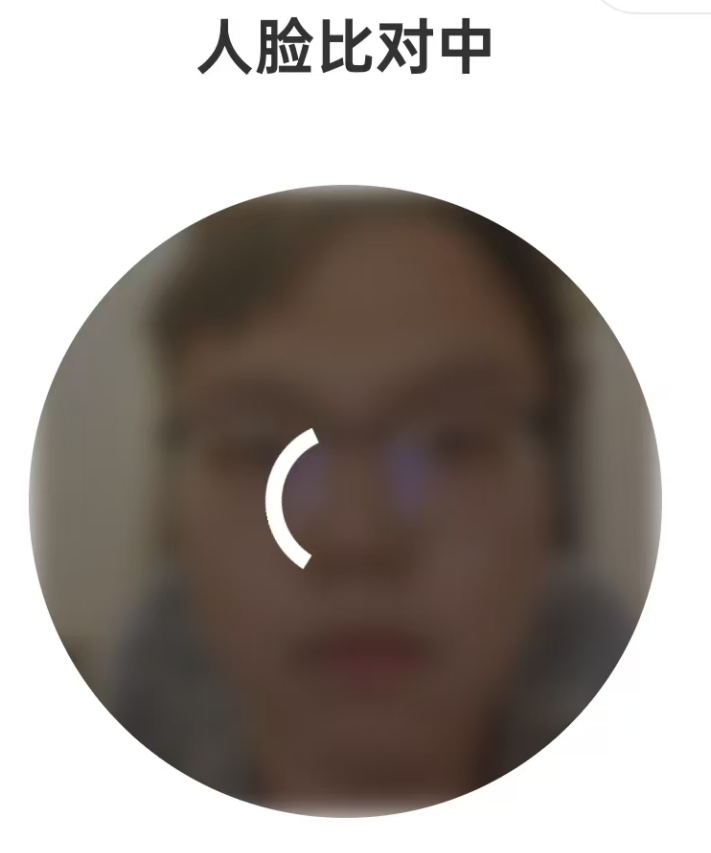

ullet

vConsole

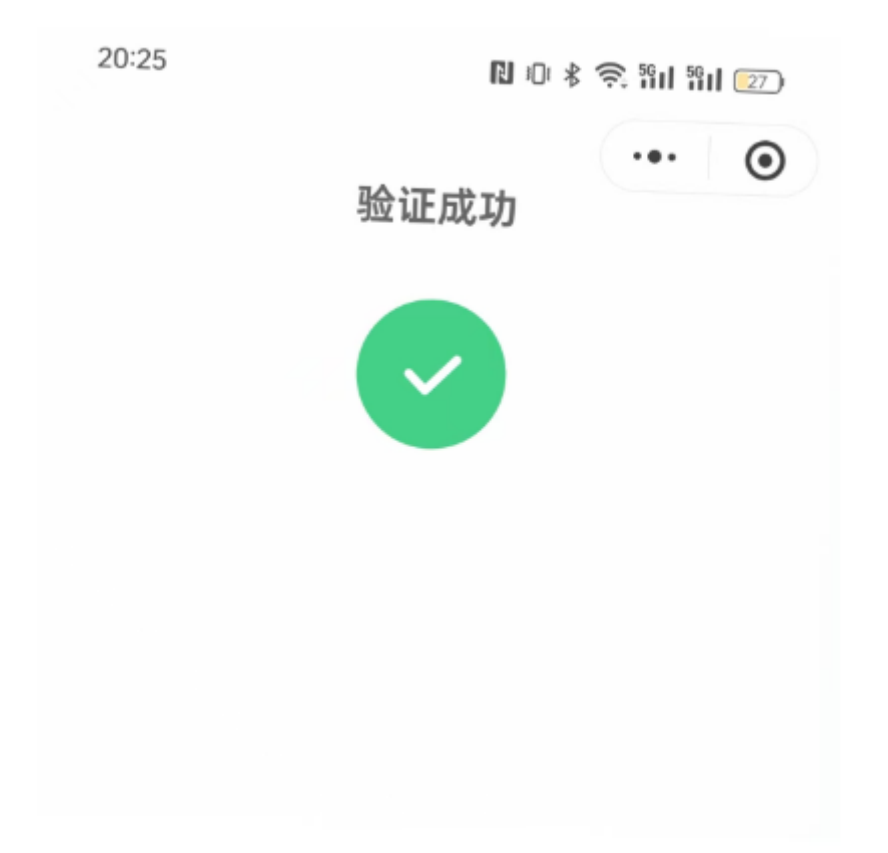

vConsole

签名时的画面会被保存

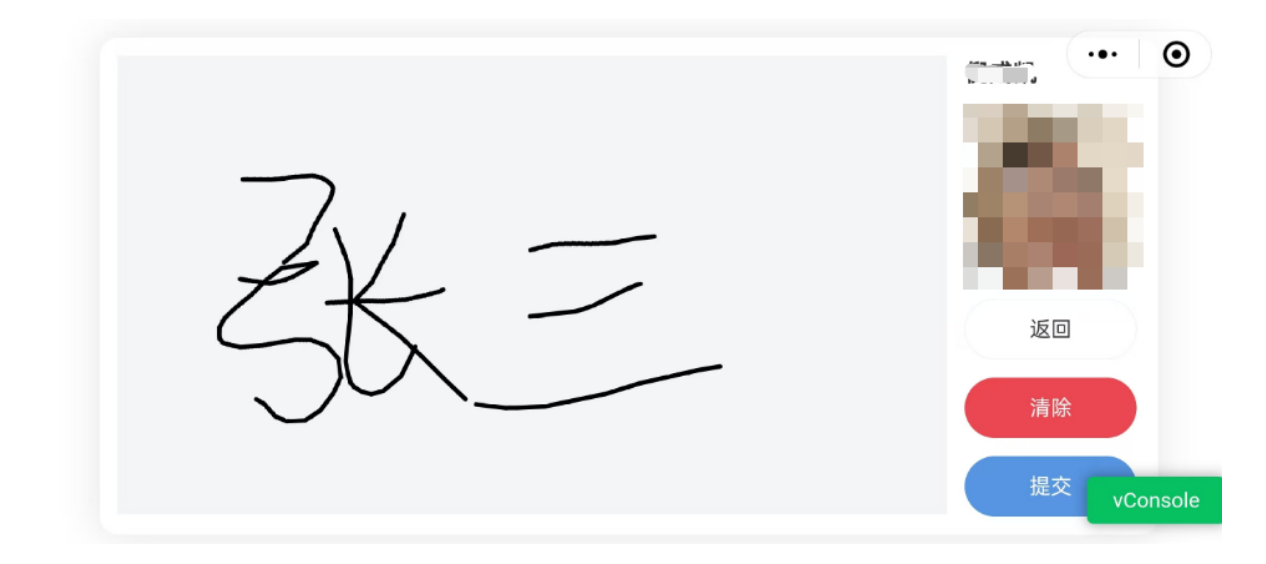

#### 车辆保养信息

编辑车辆信息

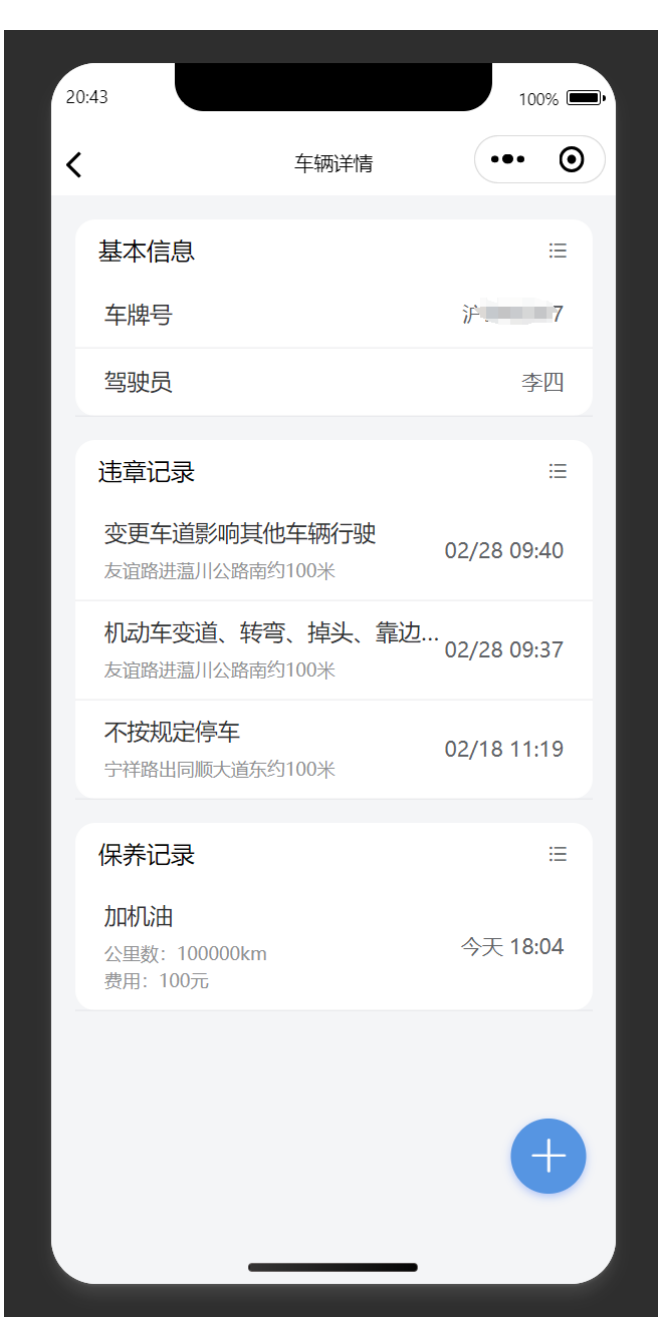

点击添加保养信息,填写完毕后将会发送信息给企业财务

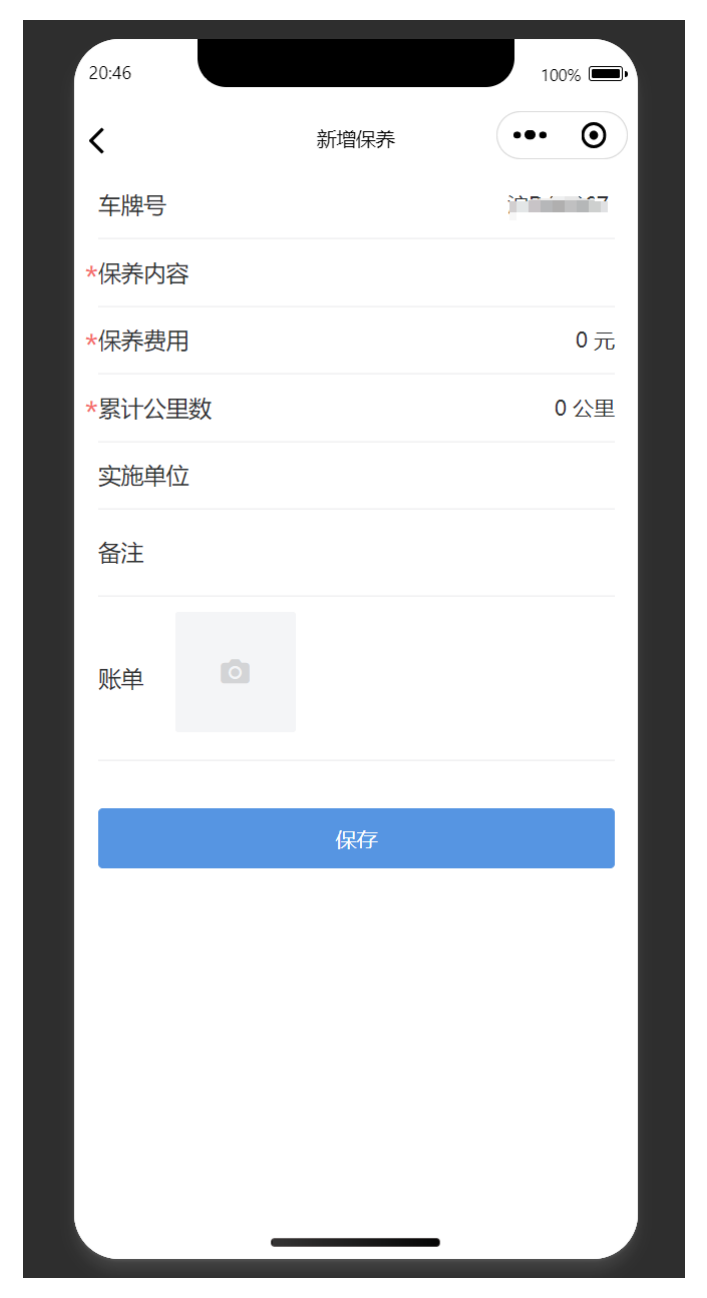

可以在软件设置中修改财务信息,默认为第一个加入企业的人

| 21:57                 | 软件设置                      | 100%       |
|-----------------------|---------------------------|------------|
| <b>HAC</b><br>version | <b>OKUAI TEC</b><br>0.1.0 | CH<br>开发团队 |
| 消息提醒                  |                           |            |
| 企业名称                  |                           | 物流         |
| 企业类型                  |                           | 集装箱散货运输    |
| 所在城市                  |                           | 上海市浦东新区    |
| 企业密钥                  |                           | 点击复制       |
| 财务人员                  |                           | 张三         |
|                       |                           |            |

#### 抄送至财务

只能选择工种为 安全员 的作为财务

| 所在城市   |         | 上海市浦东新区 |
|--------|---------|---------|
| 取消     | 请选择财务人员 | 确定      |
| 输入姓名搜索 |         | 搜索      |
| 李四     |         |         |
|        |         |         |
|        |         |         |
|        |         |         |
|        |         |         |
|        |         |         |
|        |         |         |

财务收到的信息样式

| 📥 浩快车報                   | 转安全台账                 |   |  |
|--------------------------|-----------------------|---|--|
| <b>车辆保养通</b><br>2024年09月 | <b>知</b><br>28日 18:04 |   |  |
|                          | 车牌号                   |   |  |
| 沪                        | 1                     |   |  |
|                          |                       |   |  |
| 驾驶员                      | 李四                    |   |  |
| 保养内容                     | 加机油                   |   |  |
| 保养费用                     | 100.00元               |   |  |
| 实施单位                     | 实施单位                  |   |  |
| 保养时间                     | 2024年09月28日 18:04     |   |  |
| 累计公里数                    | 100000km              |   |  |
| 进入小程序                    |                       | > |  |
|                          |                       |   |  |

## 观察员

观察员所有功能与安全员相同,只是所有内容都为只读模式,不能修改

## 导出文档

点击底部归档管理

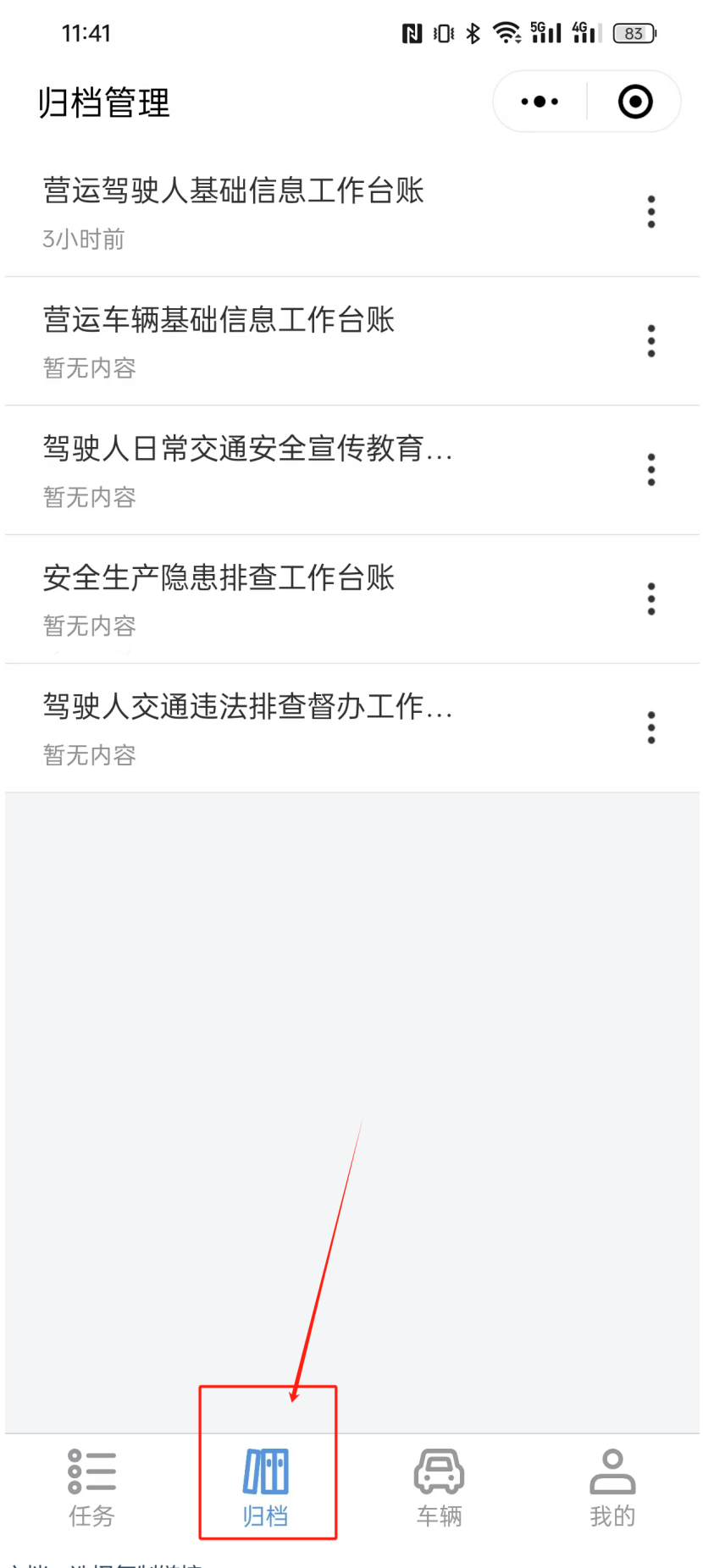

点击想要导出的文档,选择复制链接

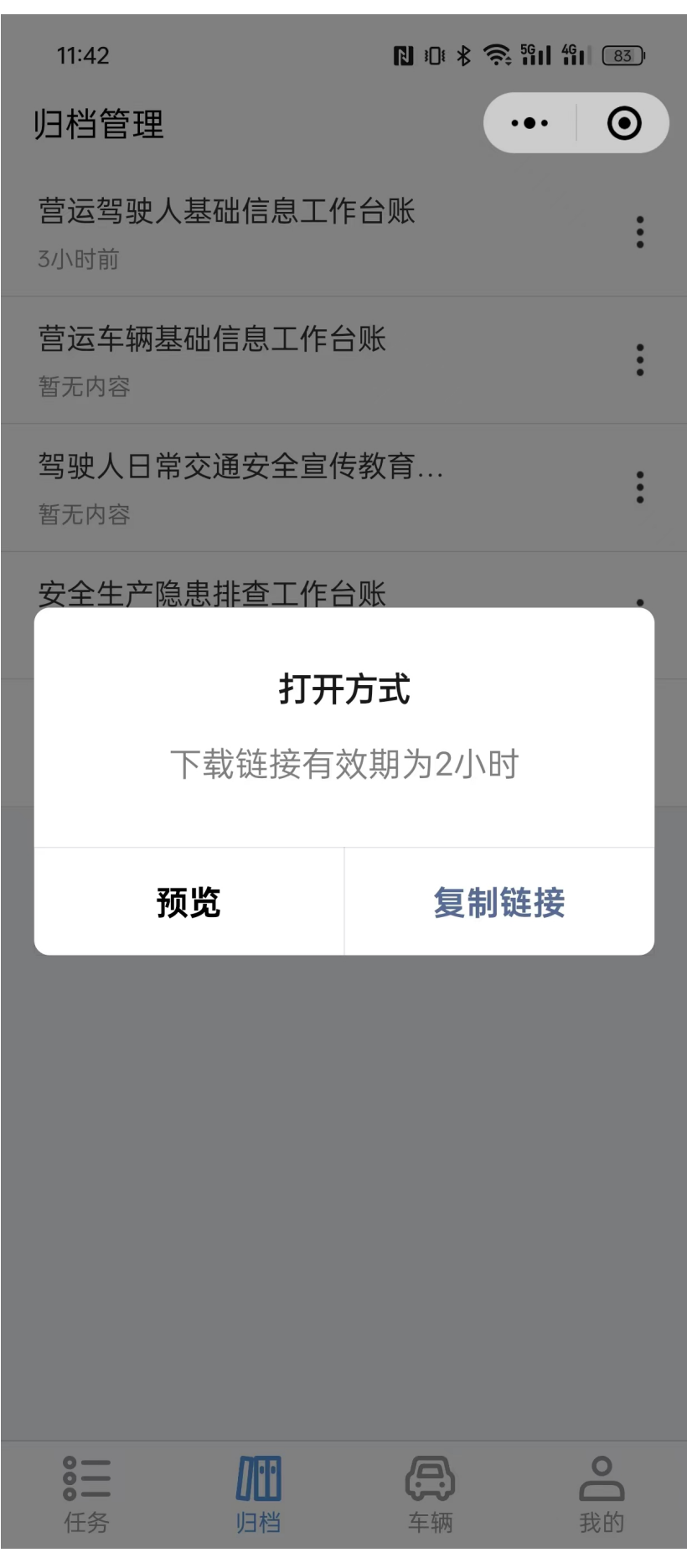

可以预览,也可以复制链接到电脑浏览器下载打印 打开链接,选择想要导出的年份,下载可编辑Word文档

| 文件详情           企业名称:         上海XX国际物流           选择年度:         2024 ~ ~           资源名称:         普运驾驶人基础信息工作台张 (一)           文件类型:         DOCX | 下载文件 |  |  |  |
|----------------------------------------------------------------------------------------------------|------|--|--|--|
| <b>企业名称</b> : 上海XX国际物流<br>选择年度: 2024 →<br>资源名称: 营运驾驶人基础信息工作台账 (一)<br>文件类型: DOCX                                                               |      |  |  |  |
| 选择年度: 2024 ~        资源名称: 营运驾驶人基础信息工作台账(一)       文件类型: DOCX                                                                                   |      |  |  |  |
| <b>资源名称</b> : 营运驾驶人基础信息工作台账(一)<br><b>文件类型:</b> DOCX                                                                                           |      |  |  |  |
| 文件类型: DOCX                                                                                                    |      |  |  |  |
|                                                                                                    |      |  |  |  |
|                                                                                                    |      |  |  |  |
| P#X>                                                                                                    | ×1+  |  |  |  |